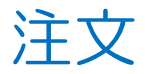

#### 【注文】画面からは、様々な新規注文を発注することができます。

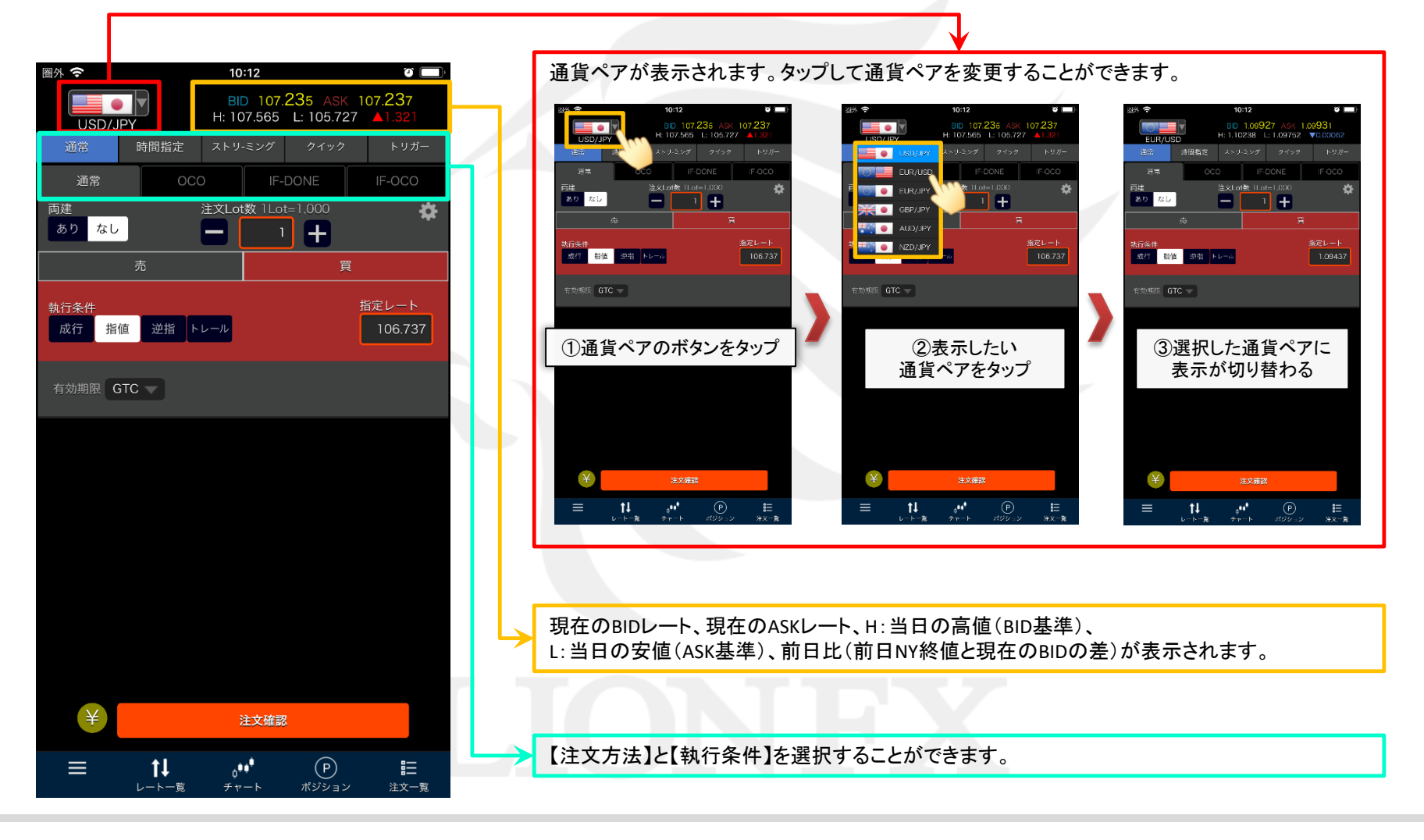

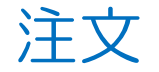

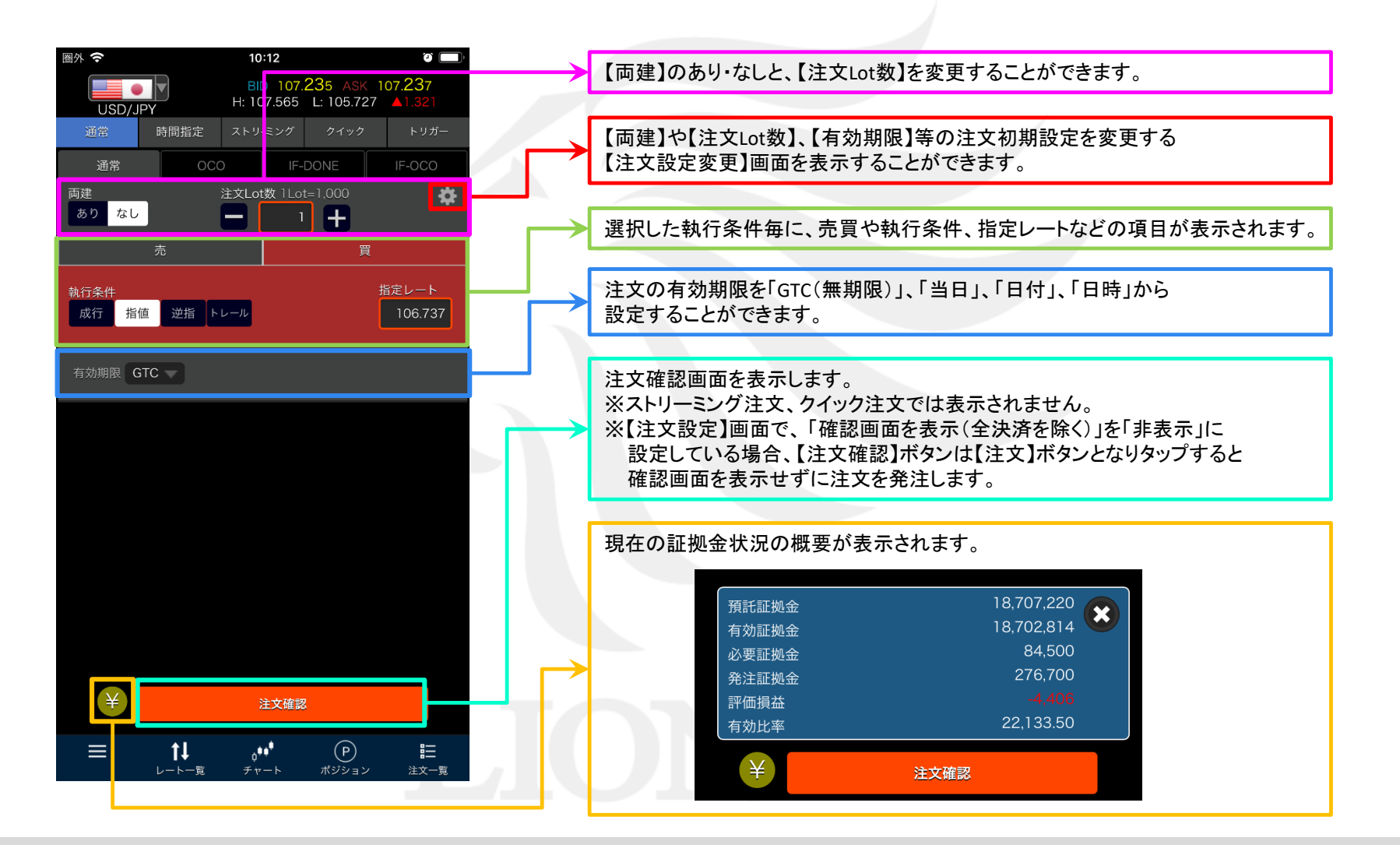

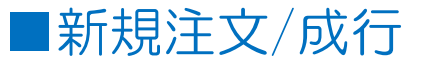

 $LION \neq \tau - Plus +$ 

**T** 

÷

#### 新規の成行注文を発注することができます。

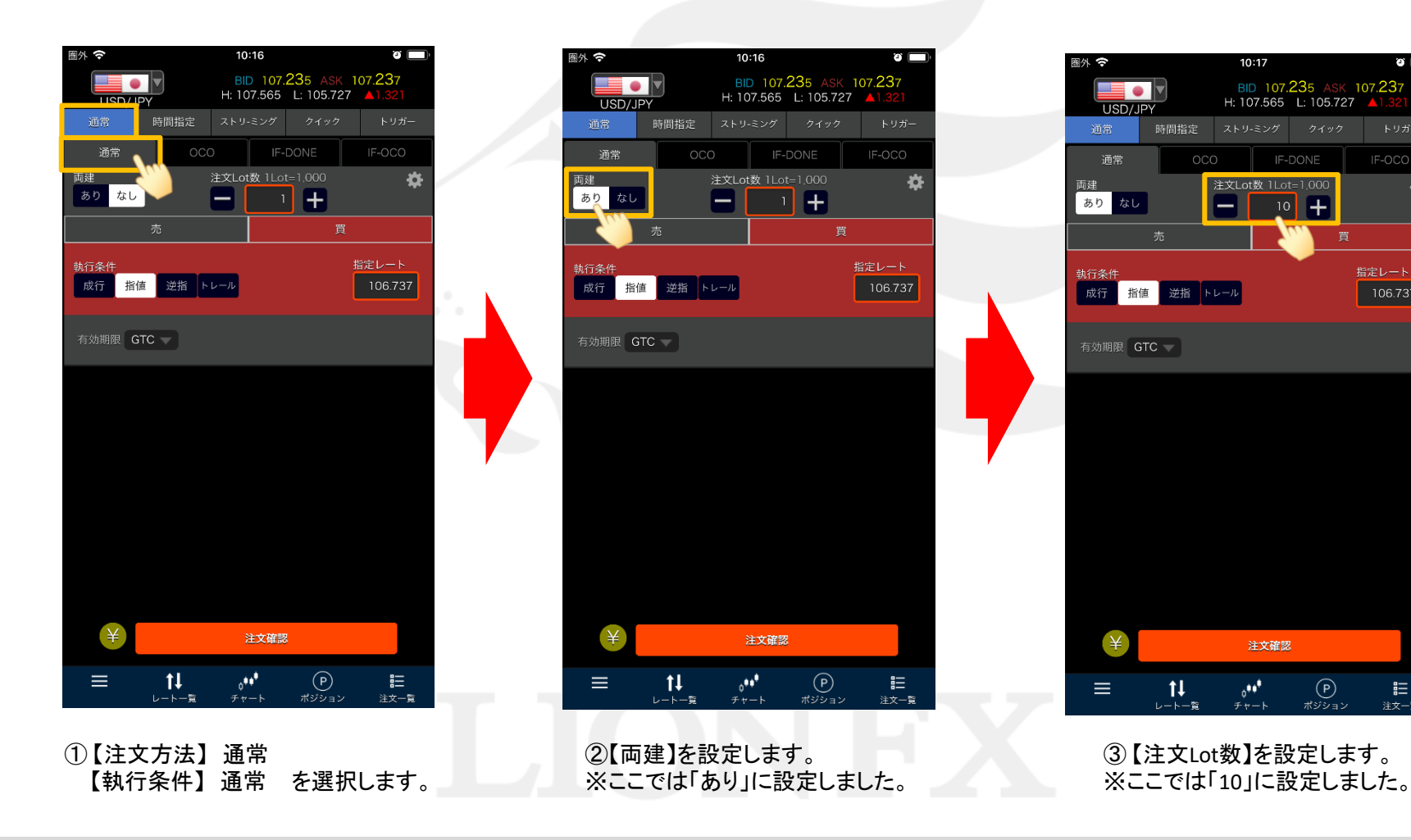

注文一覧

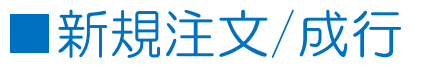

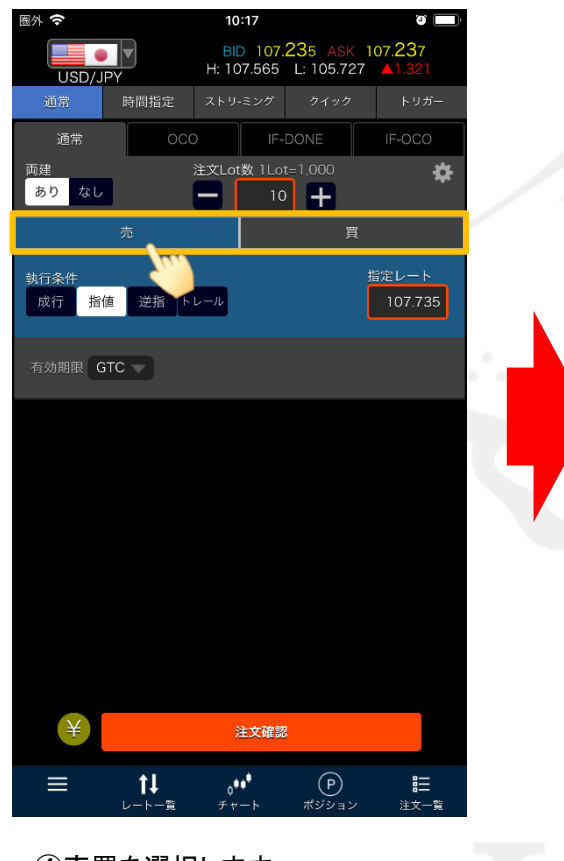

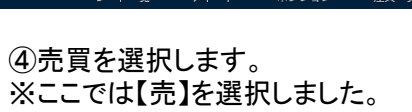

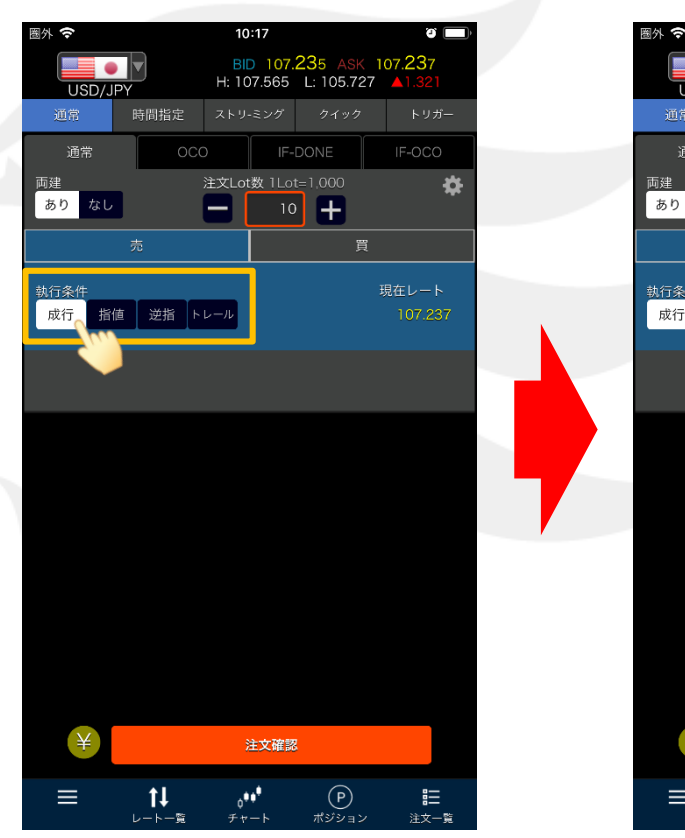

⑤【執行条件】は「成行」をタップします。

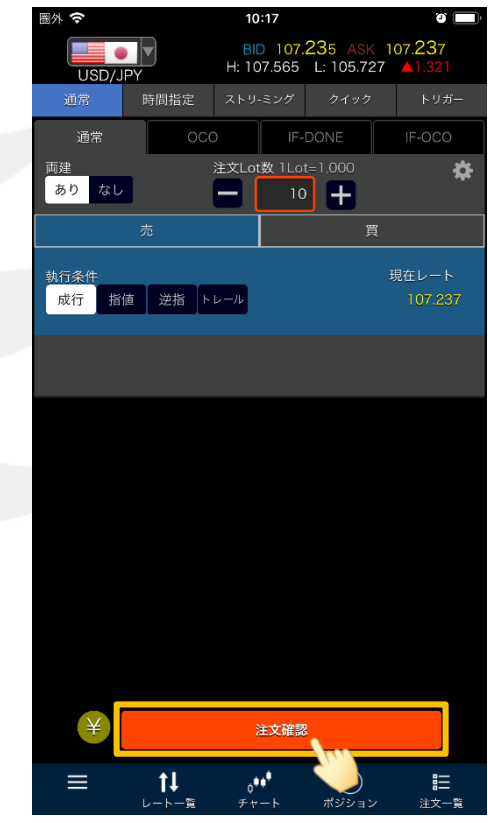

⑥【注文確認】ボタンをタップします。

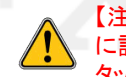

【注文設定】画面で「確認画面を表示(全決済を除く)」を「非表示」 に設定している場合、【注文確認】ボタンは【注文】ボタンとなり タップすると確認画面を表示せずに成行注文が発注されます。

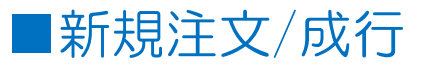

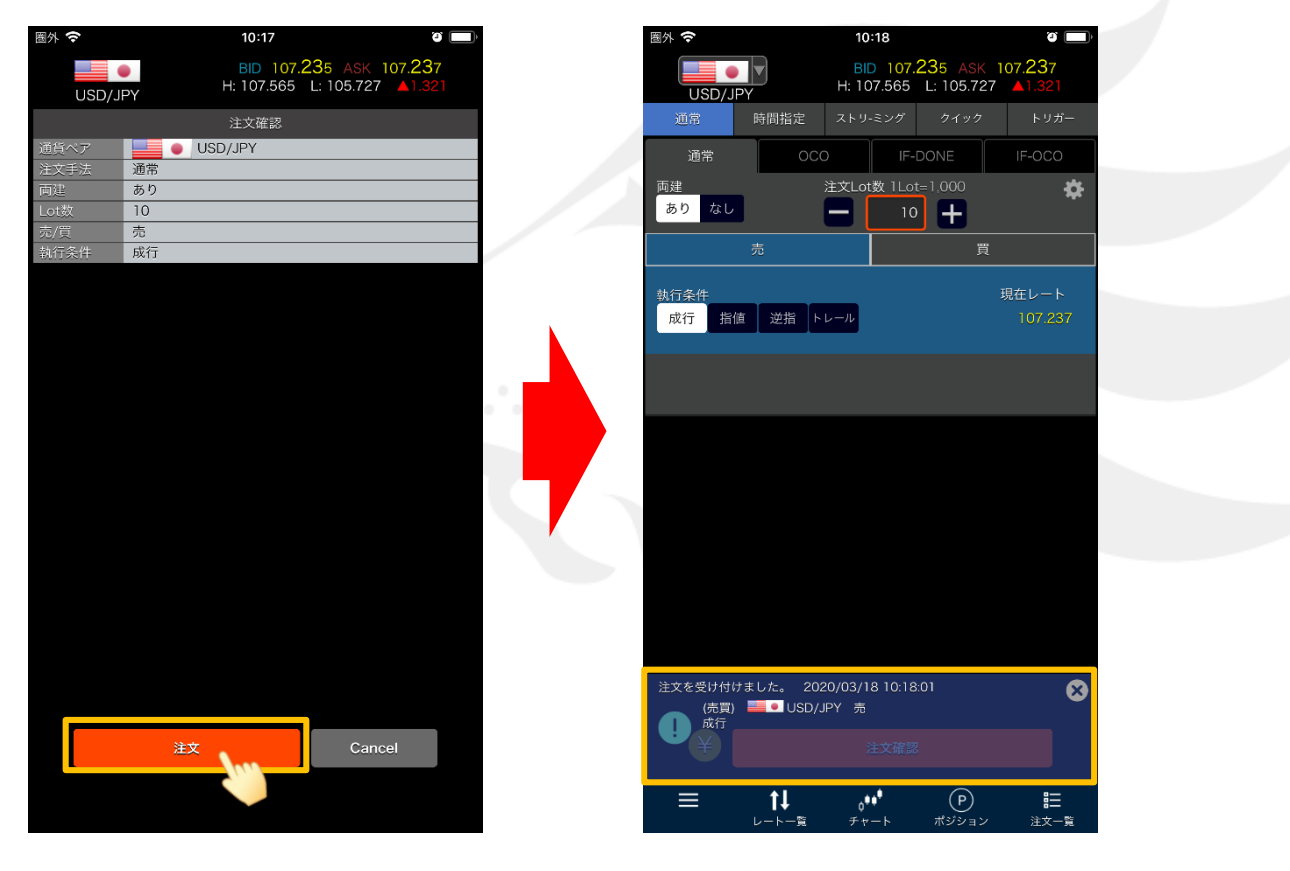

⑦注文確認画面が表示されます。 内容に問題がなければ【注文】ボタンをタップします。 ⑧【注文を受け付けました。】と表示され、 成行注文が発注されました。

# ■新規注文/指値・逆指・トレール

LION Fp- hPlus+

成行注文以外にも多数の注文方法で、新規注文を出すことができます。

【注文方法】通常注文 【執行条件】通常

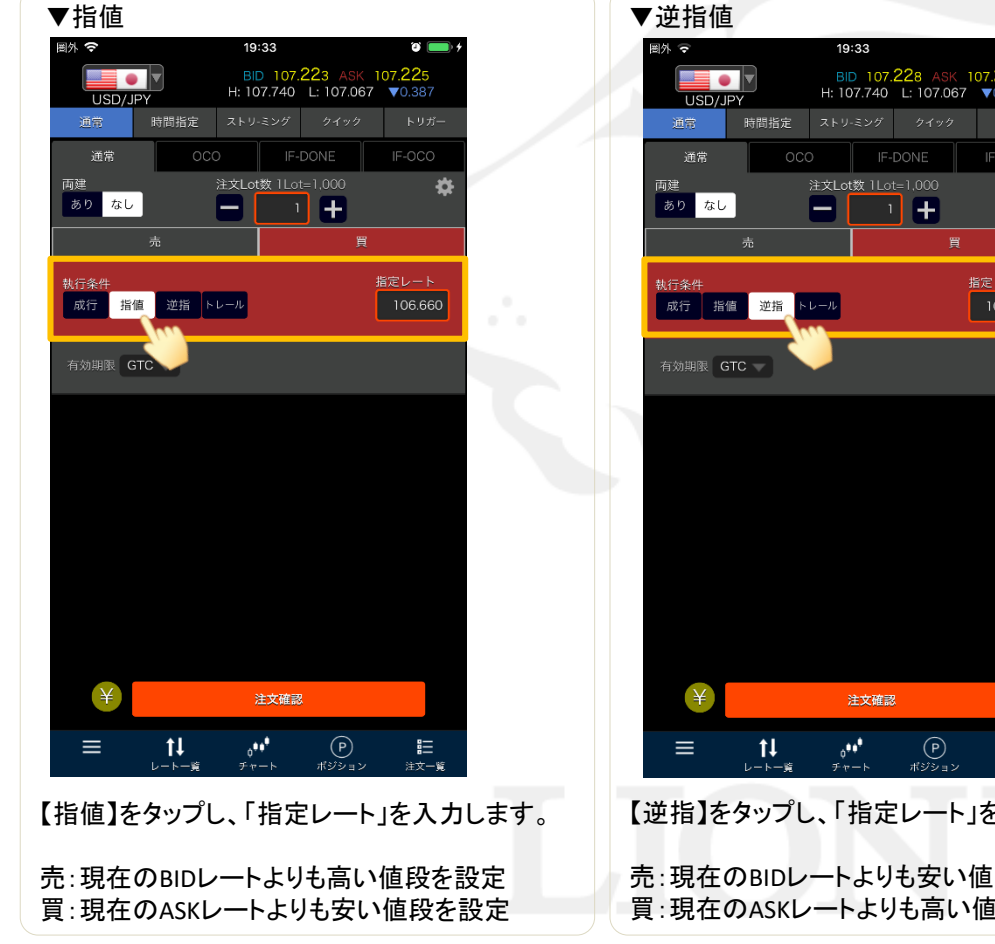

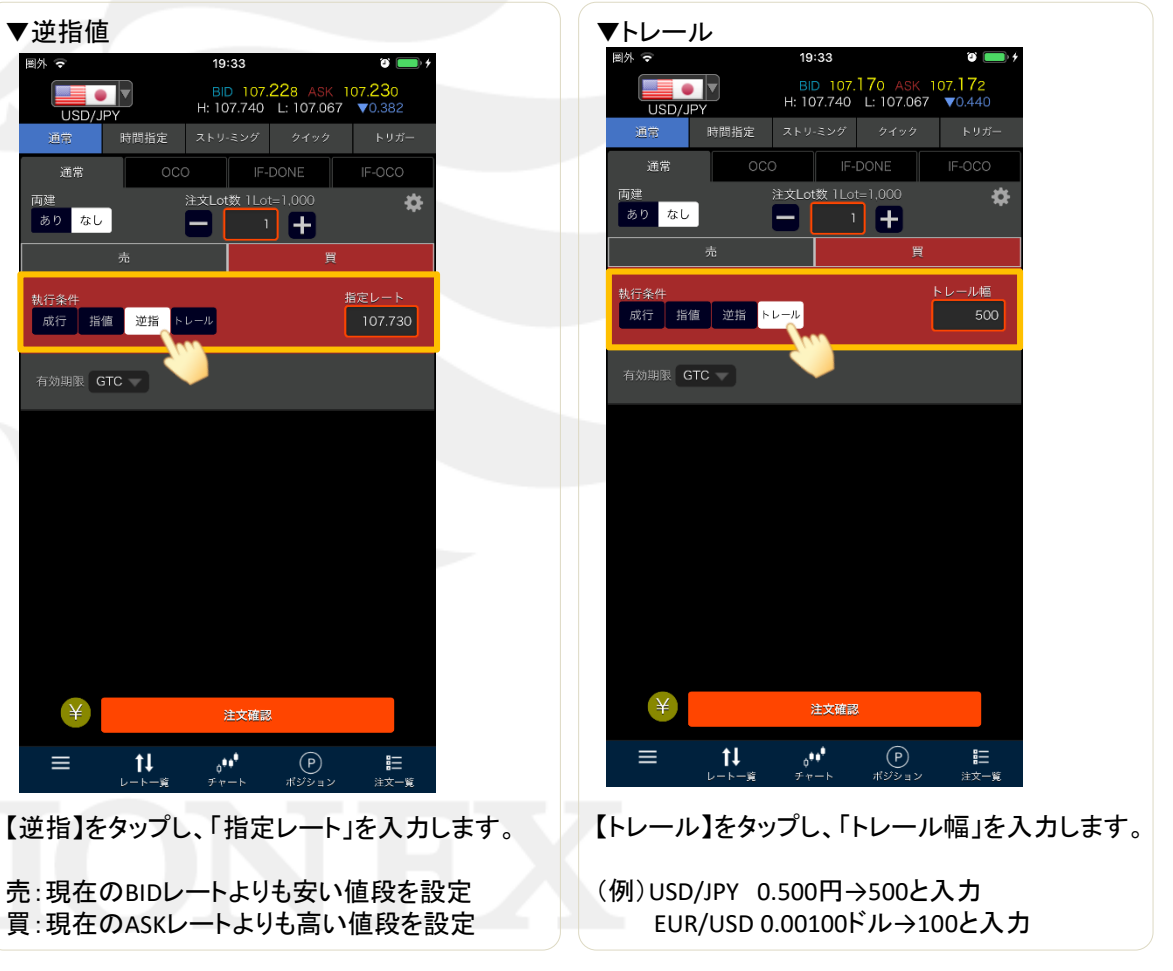

■新規注文/OCO

### 【注文方法】通常注文 【執行条件】OCO

2つの注文を発注し、どちらか一方が約定すればもう一方の注文は自動的にキャンセルされます。

| <ul> <li>圏外 マ 19:33 P → +</li> <li>BID 107.162 ASK 107.164<br/>H: 107.740 L: 107.067 V 0.448</li> <li>通常 時間指定 ストリ・ミング クイック トリガー</li> <li>通常 OCO IF-DONE IF-OCO</li> <li>両建 注文Lot数 1Lot=1.000</li> </ul> | ■注文の組み合わせ 9種類■<br>「買指値+買逆指値」、「買指値+買トレール」、「買指値+売指値」、「買逆指値+売逆指値」、<br>「買逆指値+売トレール」、「買トレール+売逆指値」、「買トレール+売トレール」、<br>「売指値+売逆指値」、「売指値+売トレール」                                           |
|----------------------------------------------------------------------------------------------------|----------------------------------------------------------------------------------------------------|
| 売         買           OCO1 執行条件         指定レート           指値         逆指         トレール                                                                                                    | 【OCO1】<br>・売買を選択します。                                                                                                    |
| <u>市</u>                                                                                                    | ・執行条件を「指値」、「逆指」、「トレール」から選択します。                                                                                                    |
| OCO2 執行条件         指定レート           逆指         トレール           107.665                                                                                                    | ・執行条件が指値、逆指の場合は「指定レート」、トレールの場合は「トレール幅」を入力します                                                                                                    |
| 有効期限 GTC V                                                                                                    | 【OCO2】<br>・売買を選択します。<br>・OCO1で選択した売買と執行条件によって、OCO2の執行条件が「指値」のみ、<br>または「逆指」、「トレール」の表示となります。<br>「逆指」、「トレール」の場合は、発注したい執行条件を選択します。<br>・執行条件が指値、逆指の場合は「指定レート」、トレールの場合は「トレール幅」を入力します。 |
| ¥ 注文確認                                                                                                    |                                                                                                    |
| $\equiv \qquad \qquad \qquad \qquad \qquad \qquad \qquad \qquad \qquad \qquad \qquad \qquad \qquad \qquad \qquad \qquad \qquad \qquad \qquad$                                                           |                                                                                                    |

# ■新規注文/IF-DONE

LION Ft- - Plus+

### 【注文方法】通常注文 【執行条件】IF-DONE

新規注文と、利確(リミット)または損切(ストップ)のどちらか一方の決済注文をセットで発注します。

| 圏外 穼 19:33 🛛 😁 🕇                                                                                                    |                                                                                                    |
|----------------------------------------------------------------------------------------------------|----------------------------------------------------------------------------------------------------|
| BID 107.163 ASK 107.165<br>USD/JPY H: 107.740 L: 107.067 ▼0.447                                                                                                    |                                                                                                    |
| 通常 時間指定 ストリーミング クイック トリガー                                                                                                    |                                                                                                    |
| 通常 OCO IF-DONE IF-OCO                                                                                                    |                                                                                                    |
| 脚連 注文Lot xx Lot -1,000 ゆ                                                                                                    | 【IF(新規注文)】<br>- 吉岡を選わします                                                                                                    |
| 売 買                                                                                                    | 「元貝を選択しより。                                                                                                    |
| IF 執行条件<br>成行 指値 逆指 トレール 106.659                                                                                                    | ▶ ・執行条件を「成行」、「指値」、「逆指」、「トレール」から選択します。                                                                                                    |
| 有効期限 GTC -                                                                                                    | ・執行条件が指値、逆指の場合は「指定レート」、トレールの場合は「トレール幅」を入力しま<br>※成行の場合はレートを指定しません。                                                                             |
| DONE 净废涂中                                                                                                    |                                                                                                    |
| しの たまかがれた<br>新行条件<br>指値 逆指 トレール<br>106.759                                                                                                    | 【DONE(決済注文)】 ・執行条件を「指値」、「逆指」、「トレール」から選択します。                                                                                                   |
|                                                                                                    | ・執行条件が指値、逆指の場合は「指定レート」、トレールの場合は「トレール幅」を入力しま<br>※IFの執行条件がトレールの場合、DONEの指値、逆指は「pip差」を入力します。<br>例) USD/JPY 0.500円→500と入力 EUR/USD 0.00100ドル→100と入力 |
|                                                                                                    |                                                                                                    |
|                                                                                                    |                                                                                                    |
| ¥ 注文確認                                                                                                    |                                                                                                    |
| $\equiv \qquad \underset{\substack{\nu-k-\underline{n}}{\underline{n}}  \neq \nu-k}{\uparrow } \qquad \underset{\substack{\pi \neq \nu-k}{\underline{n}}  \# \neq \nu-k}{P} \qquad \underset{\substack{\mu \neq \nu-\underline{n}}{\underline{n}}  \# \neq \nu-\underline{n}}{E}$ |                                                                                                    |

# ■新規注文/IF-OCO

LION Ft- Plus+

### 【注文方法】通常注文 【執行条件】IF-OCO

新規注文と、利確(リミット)と損切(ストップ)の2つの決済注文をセットで発注します。

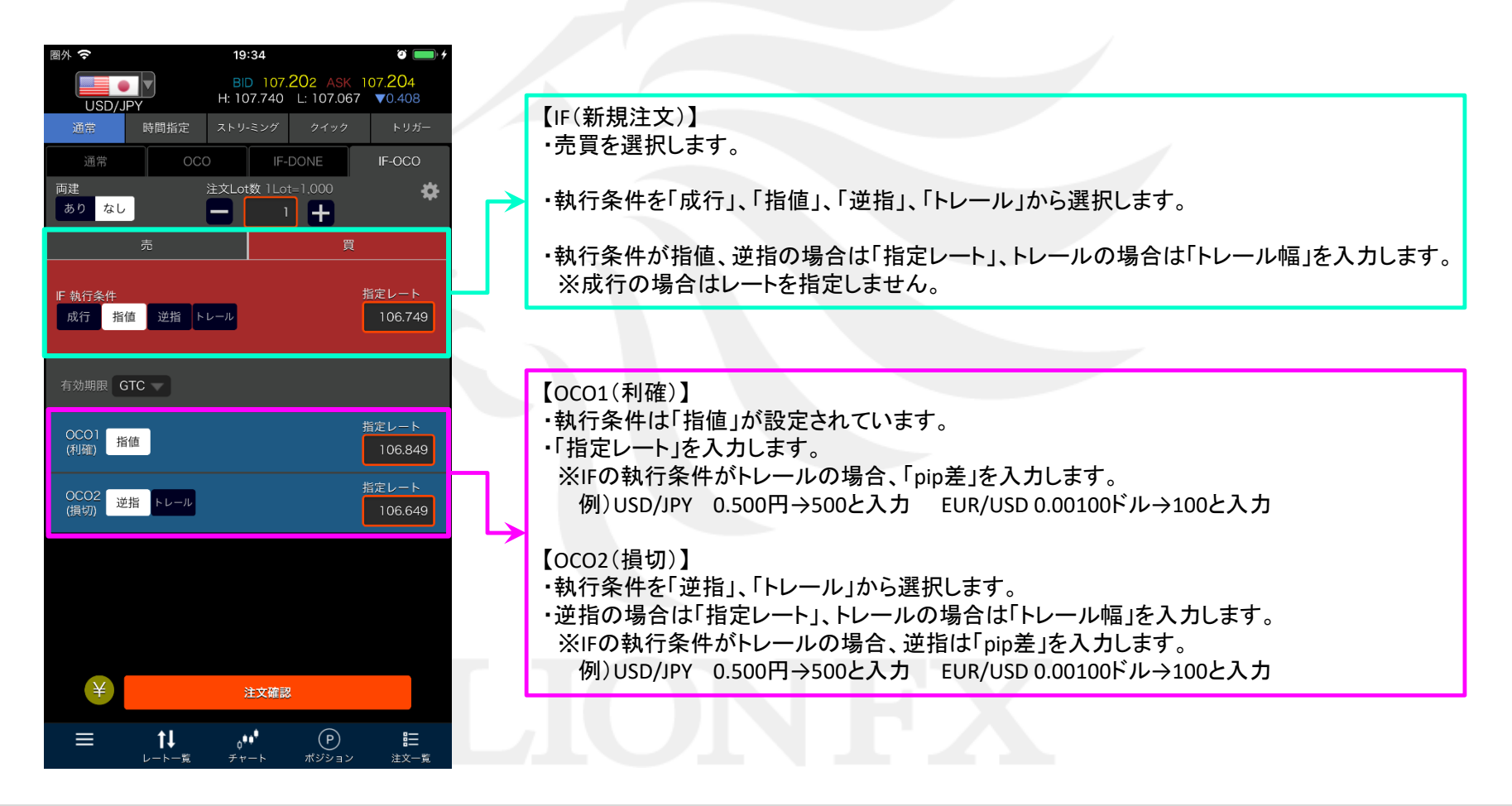

# ■新規注文/時間指定

### LION Ft- - Plus+

## 【注文方法】時間指定

#### ▼時間指定成行

| 圏外 😴              | 19:34                   |                                        | T 💽 🗲                           |
|-------------------|-------------------------|----------------------------------------|---------------------------------|
|                   | BID 107.2<br>H: 107.740 | 2 <mark>5</mark> 9 ASK 1<br>L: 107.067 | 07. <mark>26</mark> 1<br>▼0.351 |
| 通常 時間指定           | ストリ-ミング                 | クイック                                   | トリガー                            |
| 成行                | 指値                      |                                        | 逆指                              |
| 雨建<br>あり なし       | 注文Lot数 1Lot             | =1,000                                 | *                               |
| 売                 |                         | 買                                      |                                 |
| 執行条件              |                         |                                        | 在レート<br>107.261                 |
| 時間指定<br>▼決済pip差注文 | 2020/03/17              | 0:0                                    |                                 |
| ● 利確 指値           |                         | pip差                                   | 500                             |
| ● 損切 逆指 トレール      | l                       | pip差                                   | 500                             |
|                   |                         |                                        |                                 |
|                   |                         |                                        |                                 |
|                   |                         |                                        |                                 |
|                   |                         |                                        |                                 |
| ¥                 | 注文確認                    |                                        |                                 |
| ≡ t∔              |                         | P                                      |                                 |

【執行条件】成行 指定した日時に成行注文が発注されます。 売買を選択します。

#### ▼時間指定指値

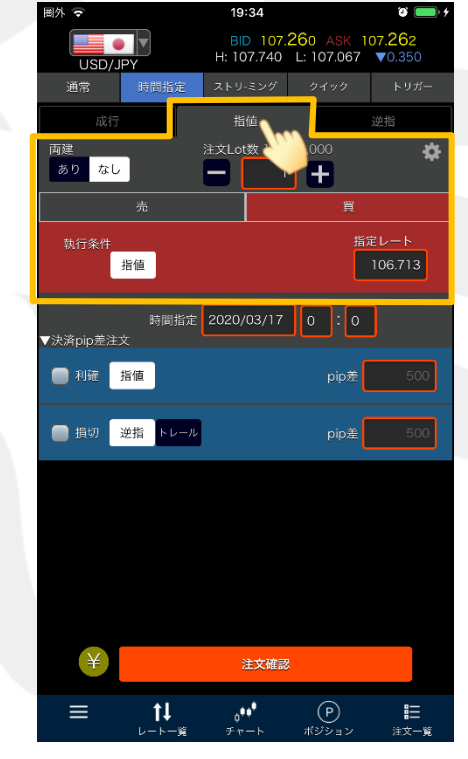

【執行条件】指値

【執行条件】逆指

指定した日時までに指値(逆指値)が成立しなければ、指定した日時に成行注文が発注されます。 売買の選択と、「指定レート」の入力をします。

### ▼時間指定逆指

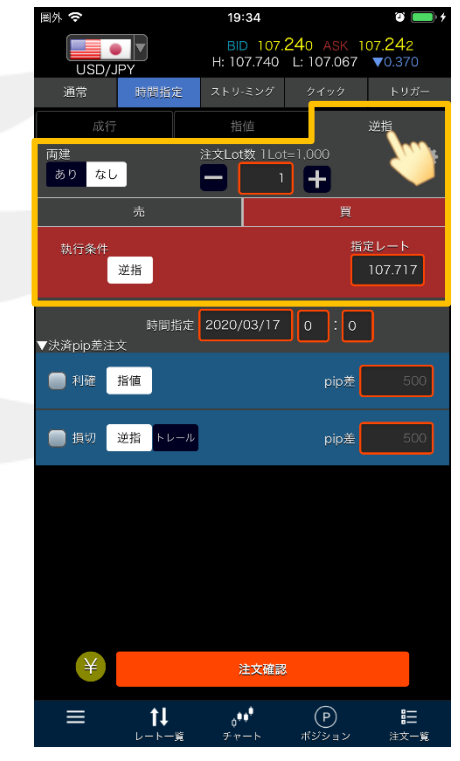

## ■新規注文/時間指定

### LION Ft- - - Plus+

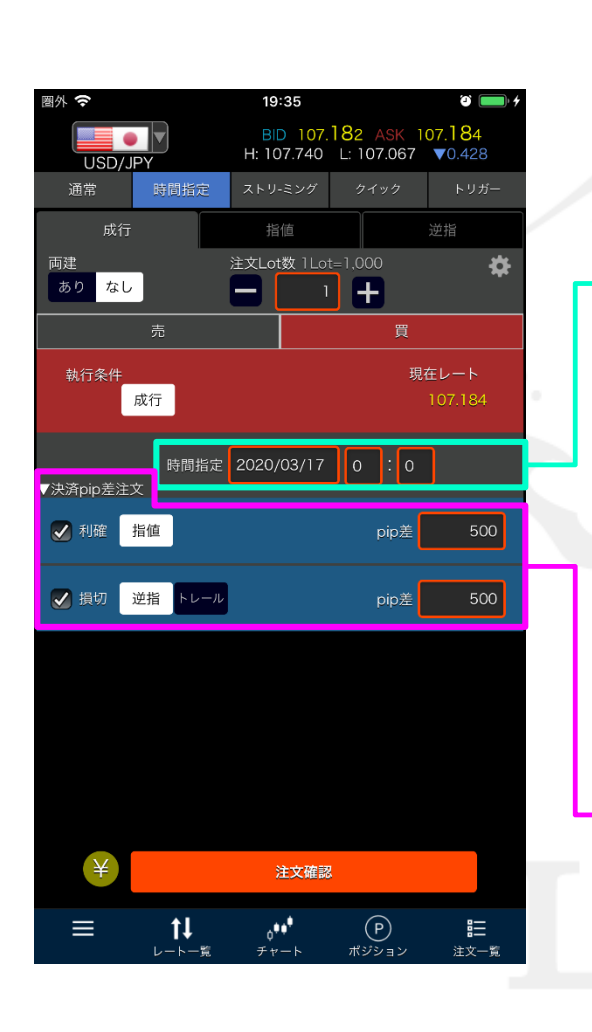

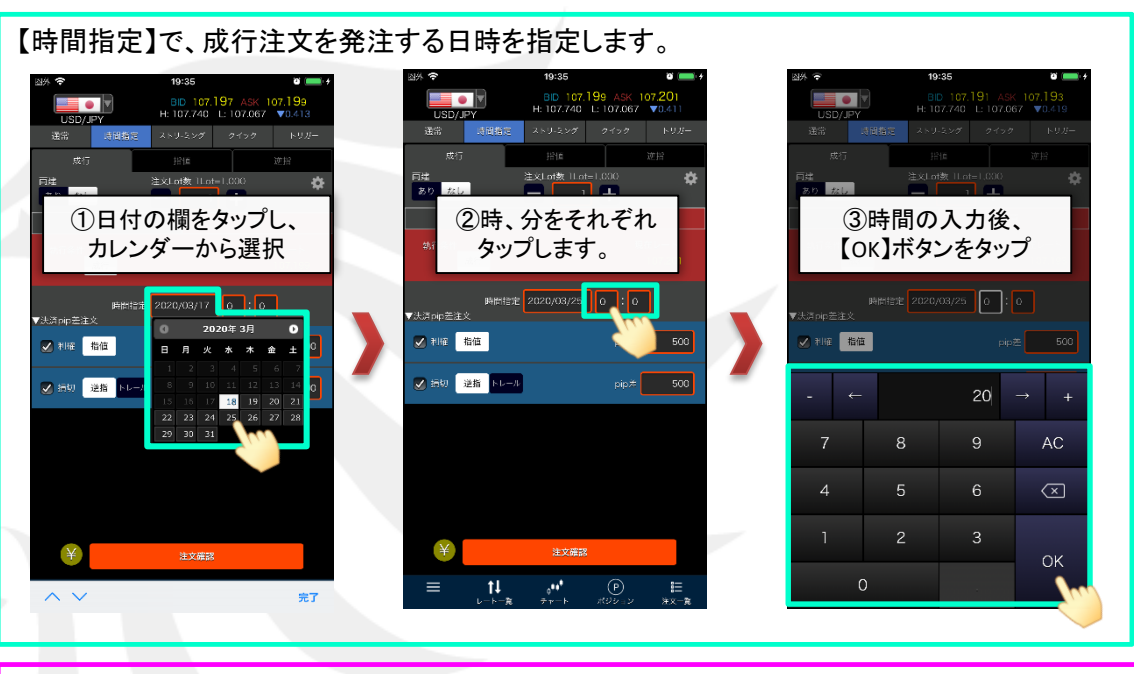

【決済pip差注文】では、時間指定注文の約定と同時に、(約定価格)±(設定したpip差)を 指定レートとした決済注文を発注することができます。

【上段(利確)】 ・執行条件は「指値」が設定されています。

・「pip差」を入力します。例)USD/JPY 0.500円→500と入力 EUR/USD 0.00100ドル→100と入力

#### 【下段(損切)】

・執行条件を「逆指」、「トレール」から選択します。

・逆指の場合は「pip差」、トレールの場合は「トレール幅」を入力します。

例) USD/JPY 0.500円→500と入力 EUR/USD 0.00100ドル→100と入力

■新規注文/ストリーミング

### 【注文方法】ストリーミング

リアルタイムで提示されているレートを確認しながら任意のタイミングで注文する方法です。 発注後、約定されるまでに許容スリップで設定した値幅を超えて不利な方向にレートが動いた場合は約定しません。

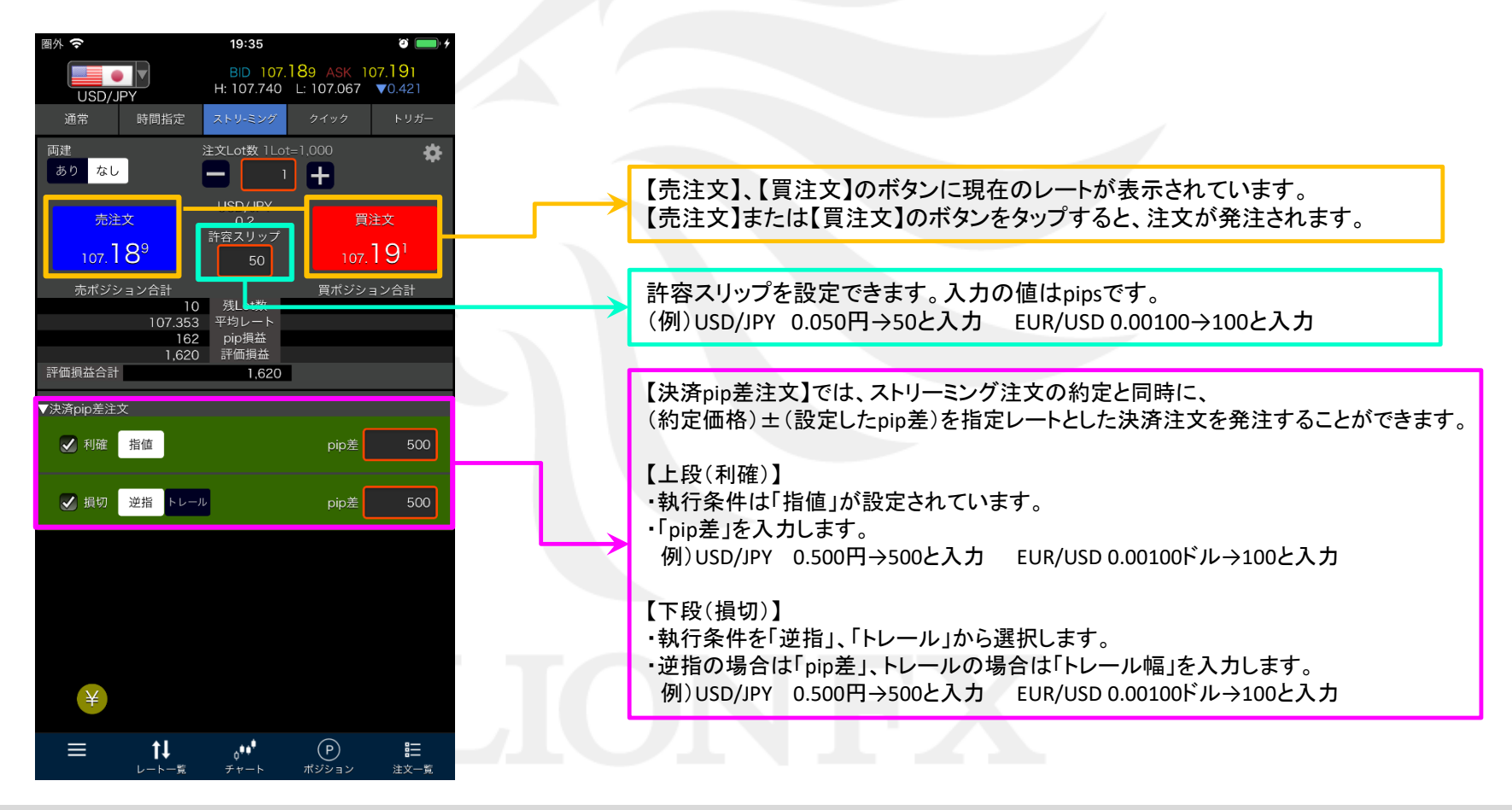

# ■新規注文/クイック

LION Fp- - Plus+

【クイック注文】画面では、ストリーミング注文の発注、売買別ポジションの合計表示、通貨別(売買別)全決済などを行うことができます。

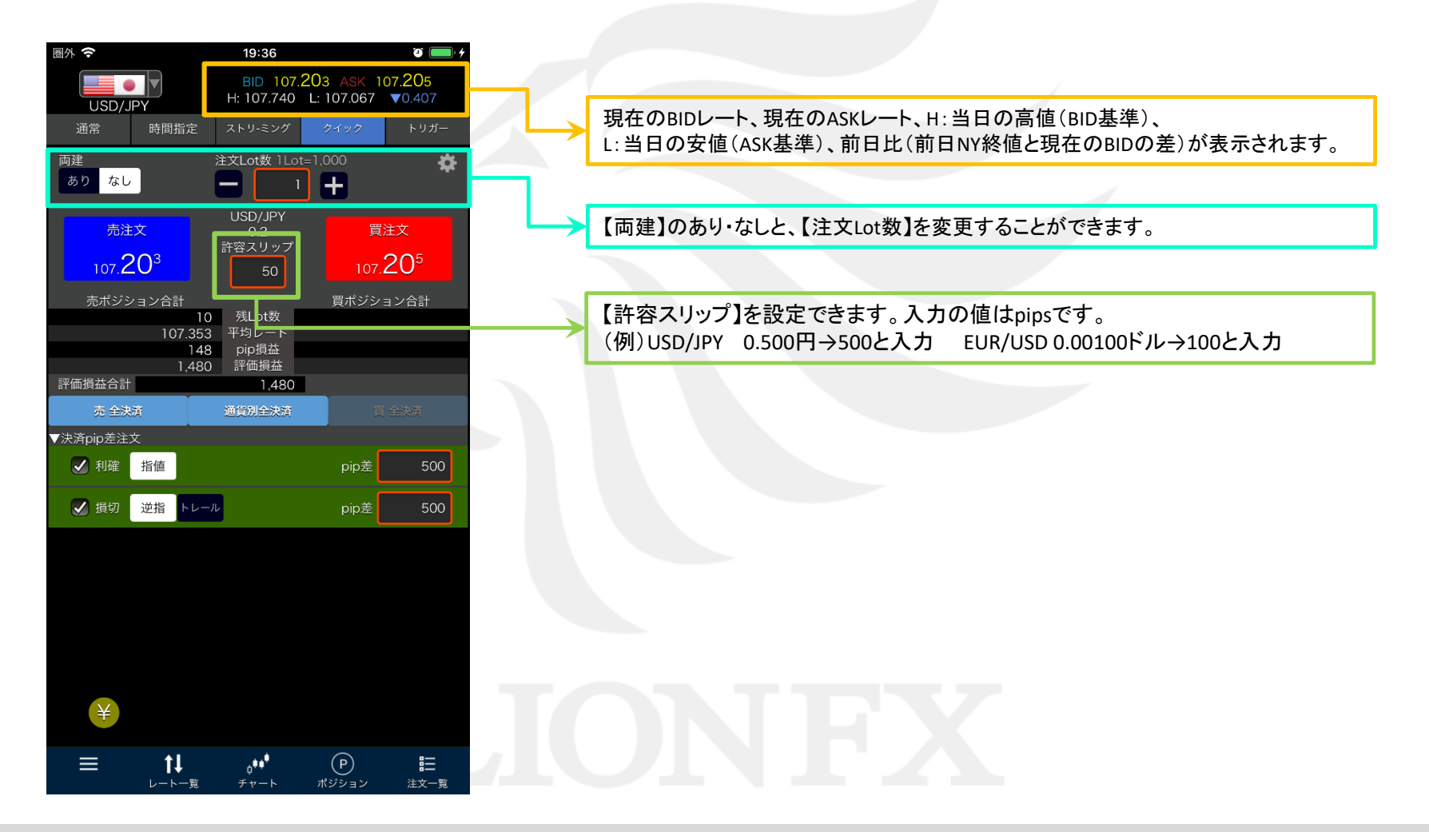

# ■新規注文/クイック

LION Ft- - Plus+

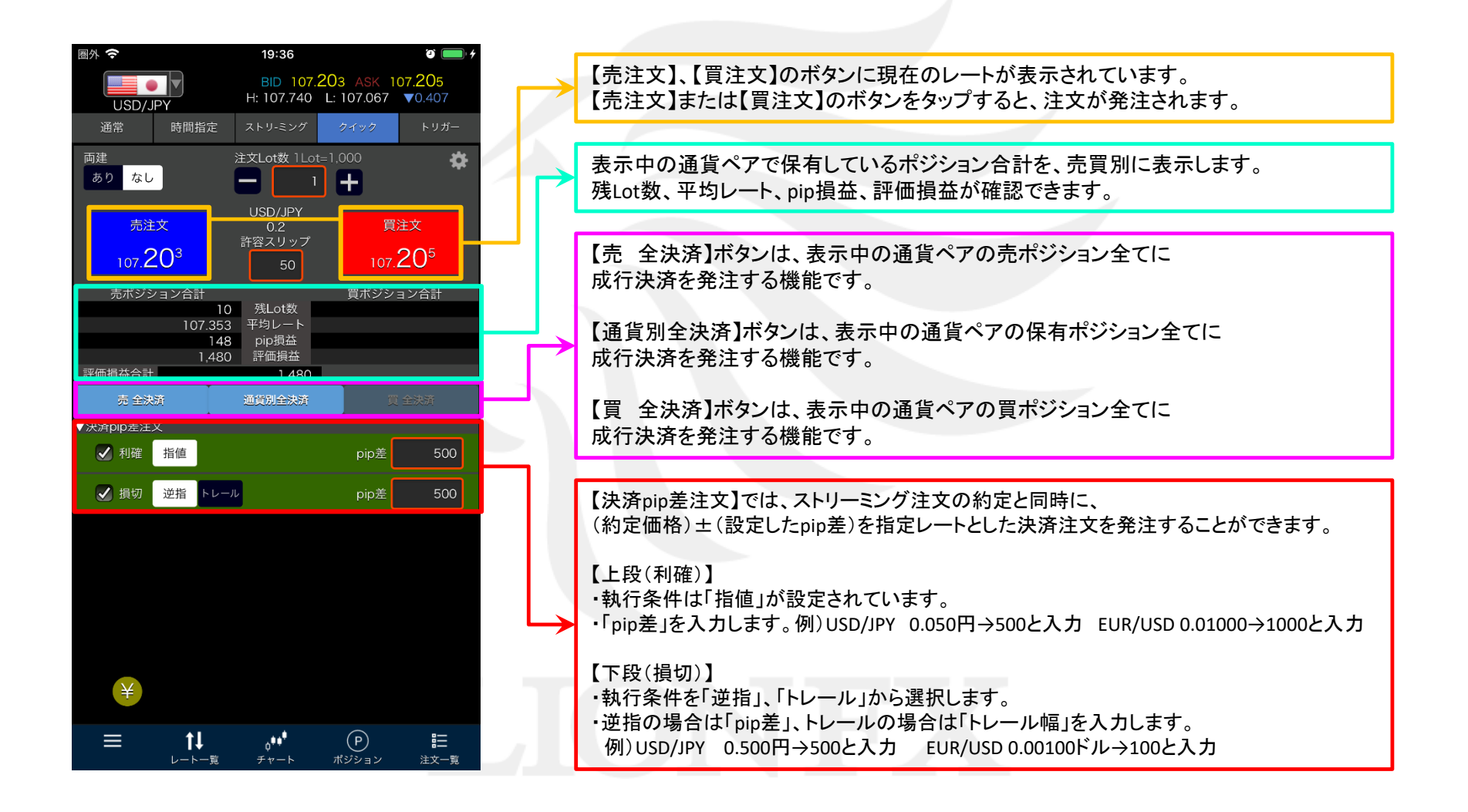

# ■新規注文/トリガー(指値・逆指値)

【執行条件】 指值 逆指

【注文方法】トリガー

### LION Ft- Plus+

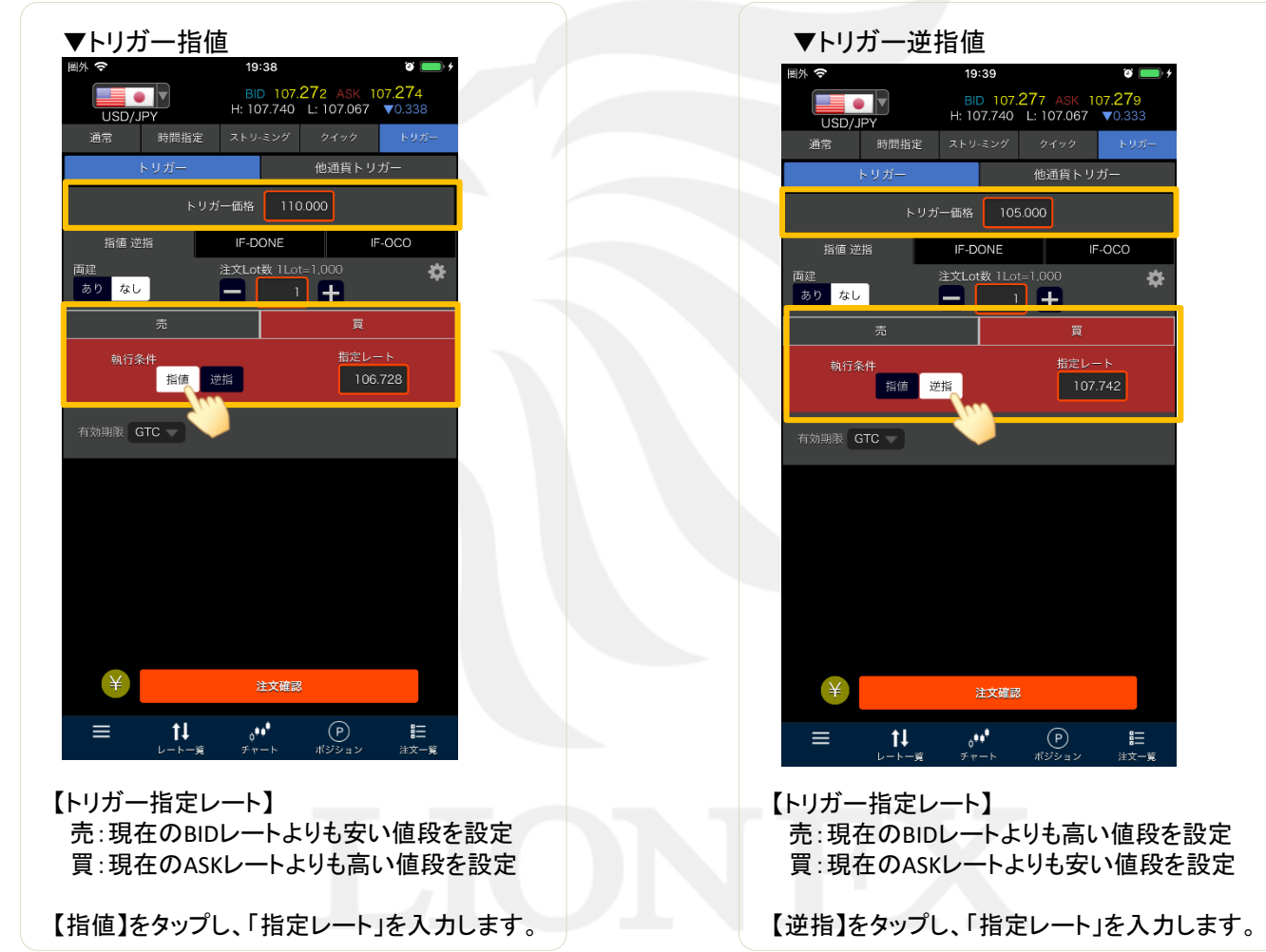

トリガー指定レートに到達したら、指値または逆指値が発注されます。

LION F + - - - Plus+

# ■新規注文/トリガー(IF-DONE)

【注文方法】トリガー 【執行条件】IF-DONE

トリガー指定レートに到達したら、IF-DONEが発注されます。

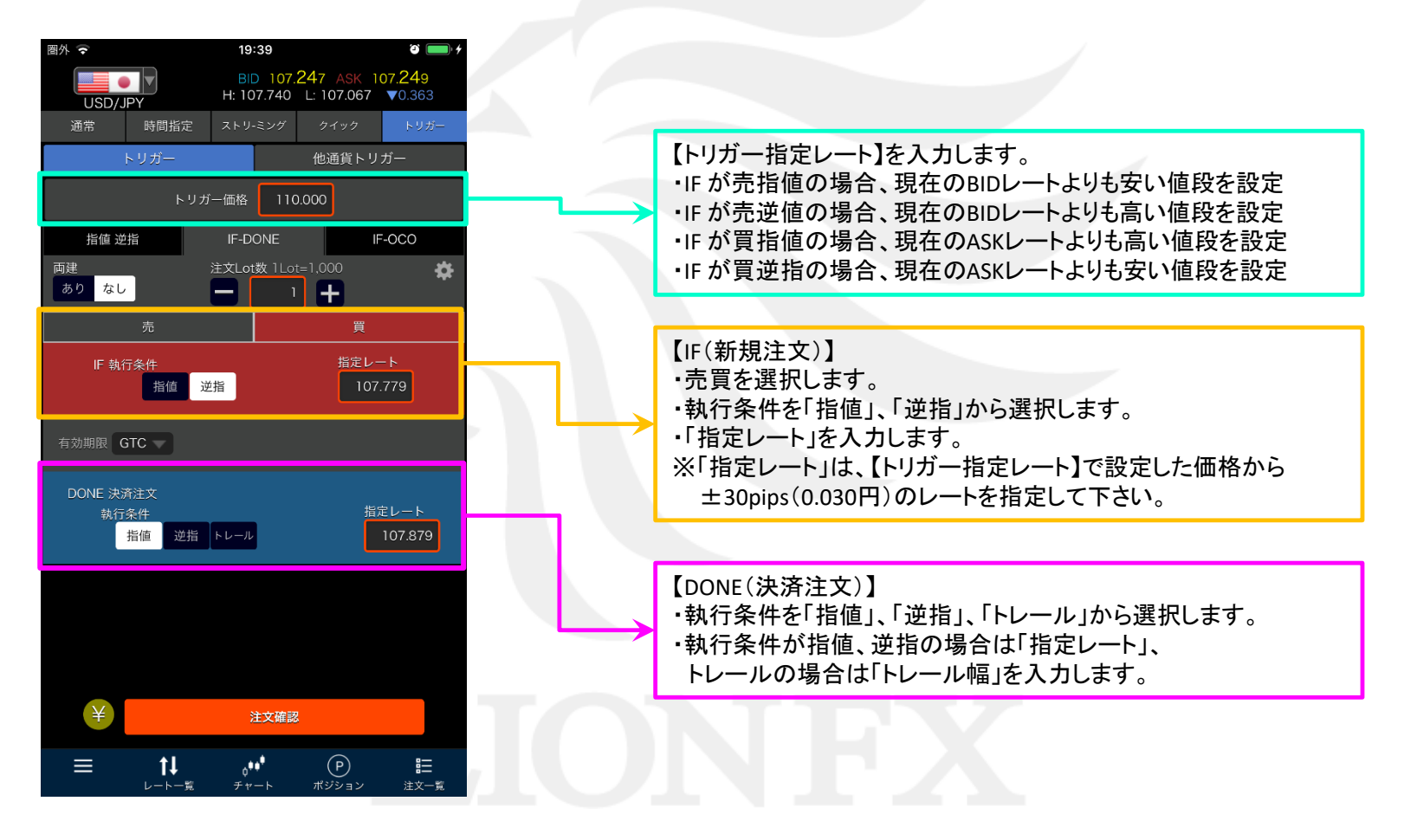

# ■新規注文/トリガー(IF-OCO)

【注文方法】トリガー 【執行条件】IF-OCO

トリガー指定レートに到達したら、IF-OCOが発注されます。

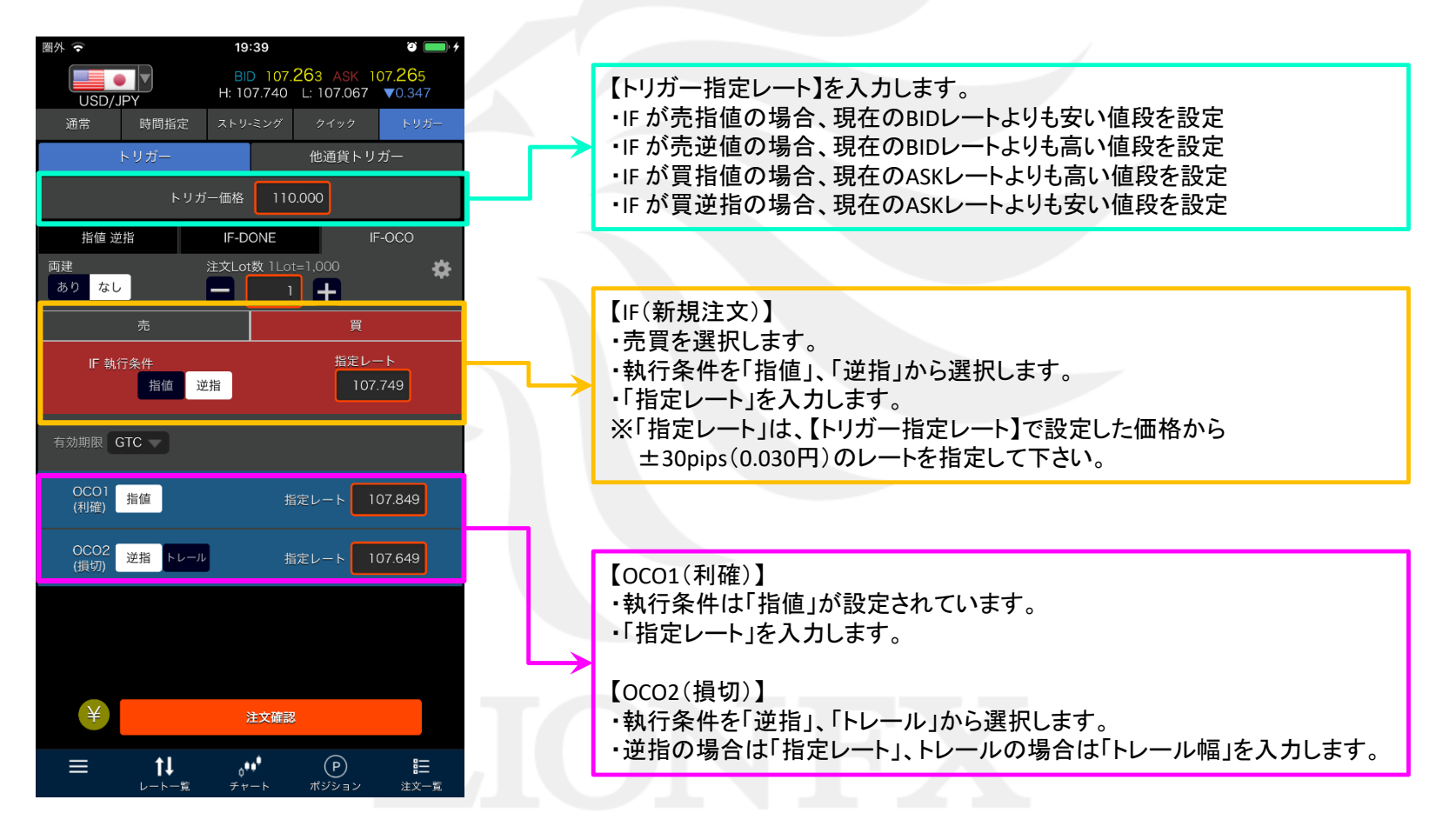

■新規注文/他通貨トリガー

LION Fp- hPlus+

### 【注文方法】他通貨トリガー 【執行条件】成行

取引したい通貨ペア【A】と、その売買の判断基準とする通貨ペア【B】がある場合、 【B】がトリガー指定レートに到達したら、【A】の成行注文が発注されます。

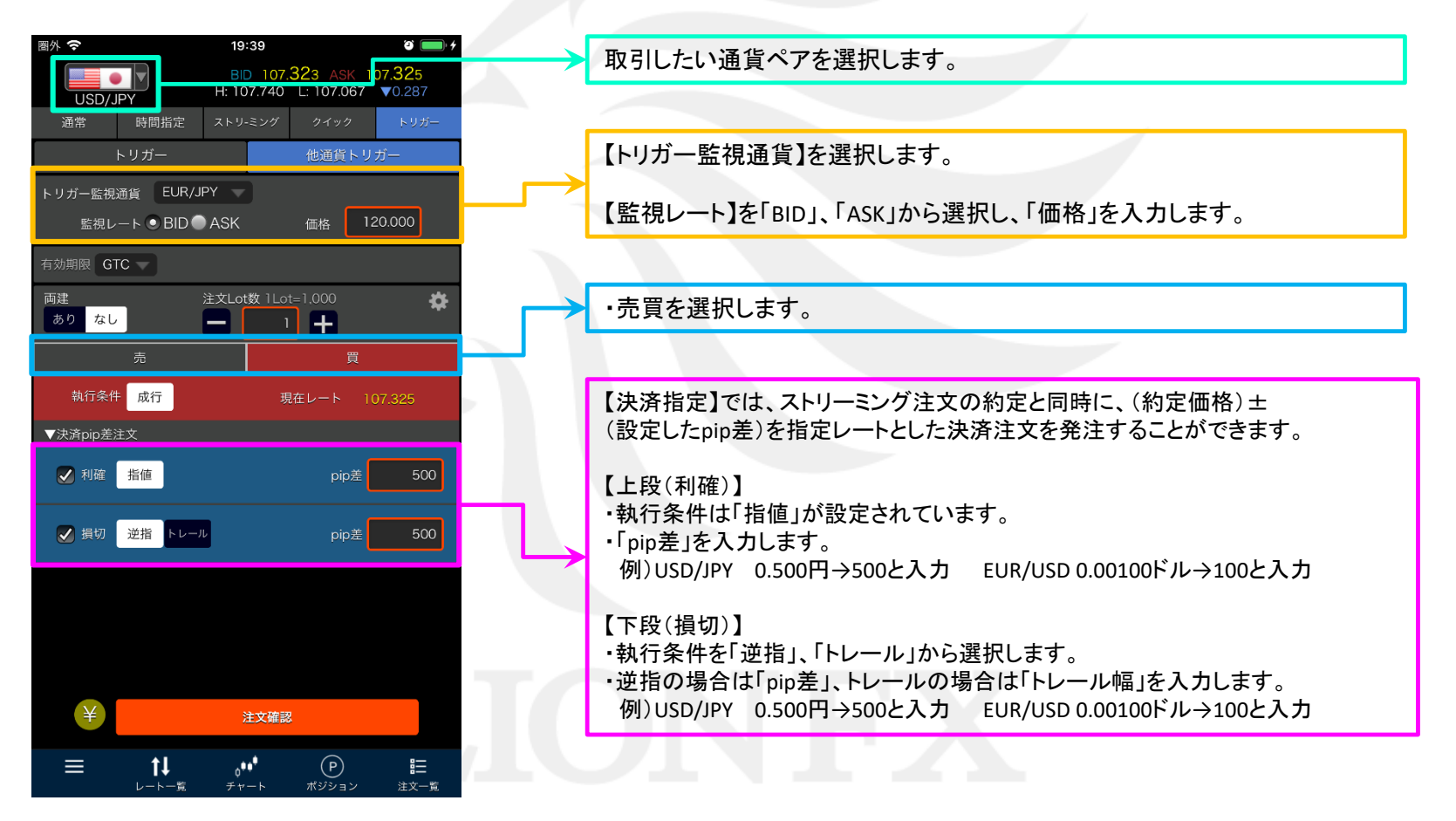